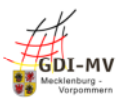

## Installation von Erweiterungen QGIS

Für einige Funktionen, insbesondere im Umfeld von INSPIRE und weiteren komplexen Datenschemata, sind Erweiterungen (Plugins) erforderlich.

Im Folgenden werden folgende Erweiterungen eingesetzt:

- ATOM Feed Client
- Complex GML Info
- WFS 2.0 Client

Die Installation von Erweiterungen erfolgt grundsätzlich über die QGIS-Funktion Erweiterungen. Sofern das Plugin nicht für Ihre Version zur Verfügung steht, können der Download und die manuelle Installation verwendet werden. Siehe nächsten Unterabschnitt.

## Standardinstallation

Die Installation der Erweiterung erfolgt über den Punkt Erweiterungen in der Menüleiste (Abbildung 1).

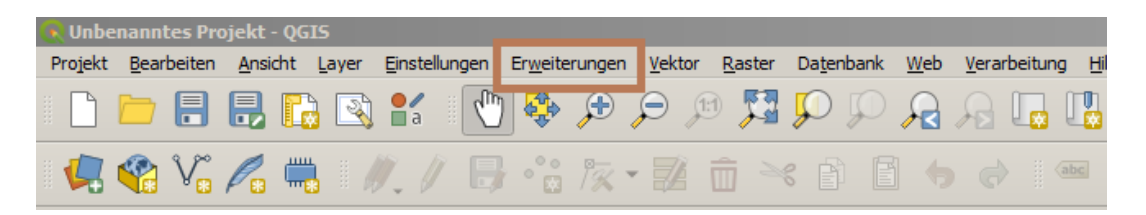

Abbildung 1

Über den Unterpunkt Erweiterungen installieren und verwalten öffnet sich ein neues Fenster, in welchem alle verfügbaren Plugins aufgelistet sind (Abbildung 2).

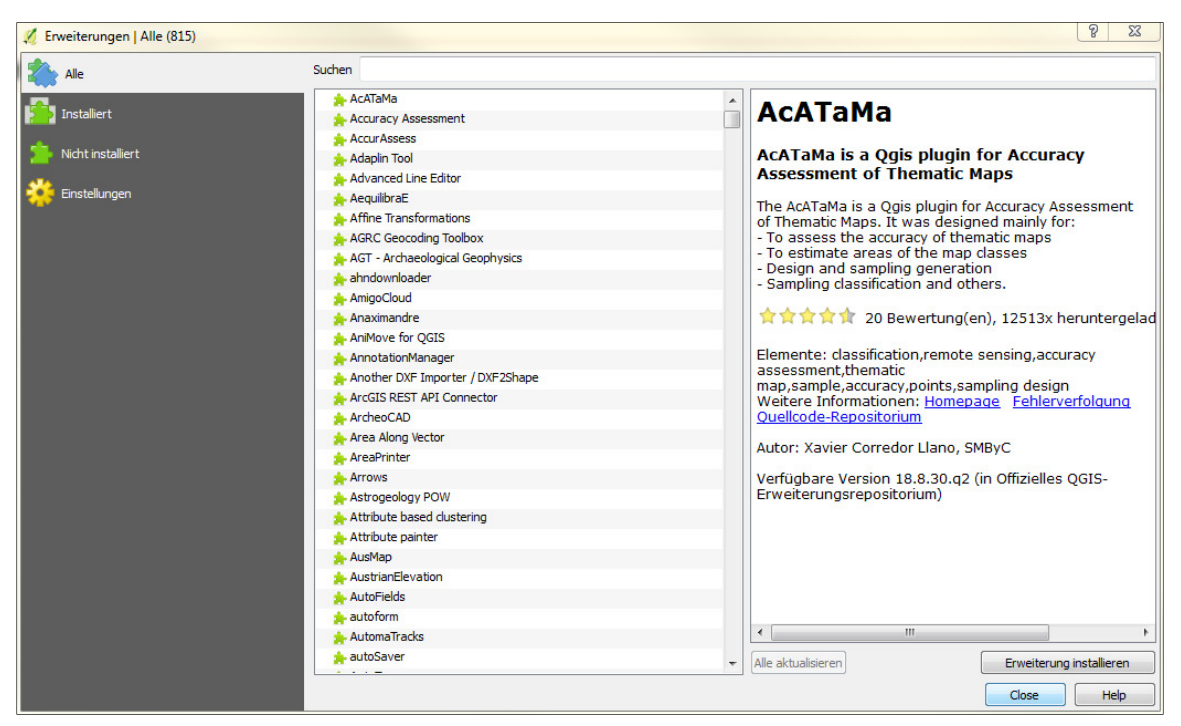

Abbildung 2

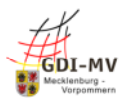

## Kurzanleitung zur manuellen Installation der INSPIRE Erweiterungen für QGIS 3.x

Für die hier benötigten Plugins muss in der Regel in den Einstellungen das Feld "Auch experimentelle Erweiterungen anzeigen" angehakt werden Abbildung 3).

| 🕺 Erweiterungen   Einstellungen |                                                                  |                                                                                                    |                                                                                                    | X    |
|---------------------------------|------------------------------------------------------------------|----------------------------------------------------------------------------------------------------|----------------------------------------------------------------------------------------------------|------|
| 촕 Alle                          | 🔲 Beim Start nach                                                | Aktualisierungen suchen                                                                                                    |                                                                                                    | -    |
| Tanka Kank                      | bei jedem QGIS-Start                                             |                                                                                                    |                                                                                                    | -    |
| Nicht installiert               | Hinweis: Wenn die<br>Erweiterungsupdate<br>Erweiterungsinstalla  | se Funktion aktiv ist, wird QGIS Sie immer i<br>a verfügbar ist. Anderenfalls erfolgt die Rep<br>tionsfensters.                         | nformieren, wenn eine neue Erweiterung oder ein<br>ositorienabfrage beim Öffnen des                                                                         |      |
| 🔆 Einstellungen                 | ▼ V Auch experin                                                 | nentelle Erweiterungen anzeigen                                                                                                    |                                                                                                    | _    |
|                                 | Hinweis: Experime<br>frühen Entwicklung<br>Installation dieser B | antelle Erweiterungen sind grundsätzlich fü<br>gsphase und sollten als 'unvollständig' oder<br>Erweiterungen außer zu Testzwecken nicht | r den Produktiveinsatz ungeeignet. Diese Erweiterungen in eine<br>'Machbarkeitsstudie' angesehen werden. QGIS empfiehlt die<br>G.                           | r    |
|                                 | ▼ 🔽 Auch veralte                                                 | te Erweiterungen anzeigen                                                                                                    |                                                                                                    |      |
|                                 | Note: Veraltete Er<br>Erweiterungen we<br>Installation nicht, e  | weiterungen werden allgemein als ungege<br>rden nicht gewartet und sollten als 'aufgeg<br>25 sei denn Sie sind noch auf deren Funktio   | ignet für den produktiven Einsatz angesehen. Diese<br>jebene' Werkzeuge betracht werden. QGIS empfiehlt die<br>n angewiesen und es gibt keine Alternativen. | E    |
|                                 | Erweiterungsreposit                                              | orien                                                                                                    |                                                                                                    | =    |
|                                 | Status Nam                                                       | ne URL                                                                                                    |                                                                                                    |      |
|                                 | verbunden Offi                                                   | zielles QGIS-Erweiterungsrepositorium http://plu                                                                                        | jins.qgis.org/plugins/plugins.xml?qgis=2.14                                                                                                    |      |
|                                 |                                                                  |                                                                                                    |                                                                                                    | -    |
|                                 |                                                                  |                                                                                                    | Close                                                                                                    | Help |

Abbildung 3

Mithilfe der Suchleiste kann nach dem benötigten Plugin gesucht werden. In der Abbildung 4 wird die Installation der Erweiterung WFS 2.0 Client abgebildet. Unten rechts im Fenster befindet sich eine Schaltfläche mit der Beschriftung Erweiterung installieren. Mit Klick auf diese Schaltfläche wird das Plugin installiert.

| 🕺 Erweiterungen   Nicht installier | t (791)                                                                               | ? ×                                                                                                    |
|------------------------------------|---------------------------------------------------------------------------------------|----------------------------------------------------------------------------------------------------|
| i Alle                             | Suchen WFS                                                                            | 8                                                                                                    |
| Installiert                        | AmigoCloud                                                                            | WFS 2.0 Client                                                                                                    |
| Einstellungen                      | <ul> <li>Datafordeler</li> <li>Kortforsyningen</li> <li>MTOPOpenData</li> </ul>       | Client for OGC Web Feature Service 2.0<br>Client for OGC Web Feature Service 2.0. Best used in<br>combination with the Compleximilifon Plurin |
|                                    | OTF-Project     QGIS Cloud Plugin     QuickMapServices                                | (experimenta).                                                                                                    |
|                                    | <ul> <li>Shogun Editor</li> <li>Value Map from WFS</li> <li>WFS 2.0 Client</li> </ul> | Elemente: queries,download service,wfs,inspire<br>Weitere Informationen: <u>Homepage</u> <u>Fehlerverfolgung</u><br>Ouellcode-Repositorium    |
|                                    | ★ wfsOutputExtension                                                                  | Autor: Juergen Weichand<br>Verfügbare Version 0.9.8 (in Offizielles QGIS-<br>Erweiterungsrepositorium)                                        |
|                                    |                                                                                       | Ale aktualisieren                                                                                                    |
|                                    |                                                                                       | Close Help                                                                                                    |

Abbildung 4

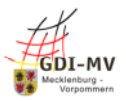

## Manuelle Standardinstallation

Mit Veröffentlichung dieser Dokumentation waren die benötigten Plugins für QGIS Version 3.x noch nicht im Erweiterungsrepositorium enthalten. Die Plugins können im GeoPortal.MV unter angegebener Webseite heruntergeladen und manuell installiert werden.

Vor der Webseite <u>https://www.geoportal-mv.de/portal/Geowebdienste/Hinweise zu Geowebdiensten</u> herunterladen. Lokal speichern und Paket entpacken.

Über die Menüleiste können im QGIS die Plugins über den Menüpunkt "Erweiterungen -> Erweiterungen verwalten und installieren…" (Abbildung 5) hinzugefügt werden.

| Er <u>w</u> eiterungen                                                                                                    | <u>V</u> ektor | <u>R</u> aster | Da <u>t</u> enbank | <u>W</u> eb | <u>V</u> erarbeitung |
|----------------------------------------------------------------------------------------------------|----------------|----------------|--------------------|-------------|----------------------|
| 🏠 Erweiterungen verwalten und installieren                                                                                                    |                |                |                    |             |                      |
| ntering and the state of the state of the st |                |                | Strg+Alt+P         |             |                      |

Abbildung 5. Erweiterungen installieren unter QGIS 3x

Installieren Sie daher die Plugins direkt aus den heruntergeladenen ZIP-Dateien. Wechseln Sie im Menü "Erweiterungen" auf die Auswahl "Aus ZIP installieren" (Abbildung 6). Wählen Sie nun den Speicherort der heruntergeladenen ZIP-Archive aus und bestätigen Sie die Eingabe mit dem Button "Erweiterung installieren".

| Q Erweiterungen   Aus ZIP installieren                                                                |                                                                                                    | × |
|----------------------------------------------------------------------------------------------------|----------------------------------------------------------------------------------------------------|---|
| Alle         Installiert         Nicht installiert         Aus ZIP installieren         Einstellungen | Wenn eine Erweiterung als ZIP-Paket zur Verfügung gestellt wird, das Archiv unten wählen und auf<br>Erweiterung installieren klicken.<br>Für die meisten Anwender trifft dies allerdings nicht zu, da das Erweiterungsrepositorium der bevorzugte Weg<br>zur Erweiterungsinstallation ist.<br>ZIP-Datei: atom_feed_client.zip | ) |
|                                                                                                    | Schließen Hilfe                                                                                                    |   |

Abbildung 6, Dialog "Erweiterungen" unter QGIS 3x

Es erscheint nun eine Sicherheitswarnung in welcher auf die potentielle Gefahr einer Installation aus externen Quellen hingewiesen wird. Sofern sie die Plugins verwenden möchten, bestätigen Sie die Eingabe mit **"Ja"** (Abbildung 7). Hintergrund: Die INSPIRE Plugins sind noch nicht Bestandteil des offiziellen Erweiterungsrepositoriums und daher von QGIS noch keiner Prüfung unterzogen worden.

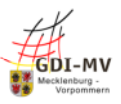

Kurzanleitung zur manuellen Installation der INSPIRE Erweiterungen für QGIS 3.x

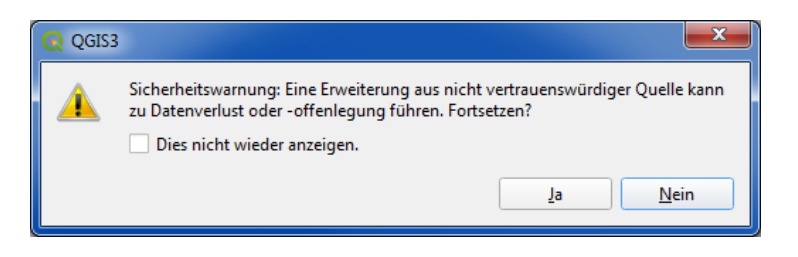

Abbildung 7, Sicherheitswarnung QGIS 3x

Nach dem Bestätigen der Eingabe besteht die Möglichkeit weitere ZIP-Archive auszuwählen und demnach weitere Plugins hinzuzufügen. Wenn Sie diese Schritte abgeschlossen haben, verlassen Sie den Dialog mit **"Schließen"**.

Abschließend können Sie das Vorhandensein der INSPIRE Plugins über die Menüleiste (Abbildung 8) überprüfen. Wählen Sie hierfür über die Menüleiste **"Web"**.

| Web Verarbeitung Hilfe |   |                     |
|------------------------|---|---------------------|
| INSPIRE Atom Client    |   | INSPIRE Atom Client |
| <u>M</u> etaSearch     | Þ | 🖾 About             |
| WFS 2.0 Client         | ► | abc abc abc E       |

Abbildung 8, Aufruf der Erweiterungen unter QGIS 3x

Die Installation des Plugins Complex GML Info kann Über die **"Menüleiste" -> "Vektor"** geprüft werden (Abbildung 9).

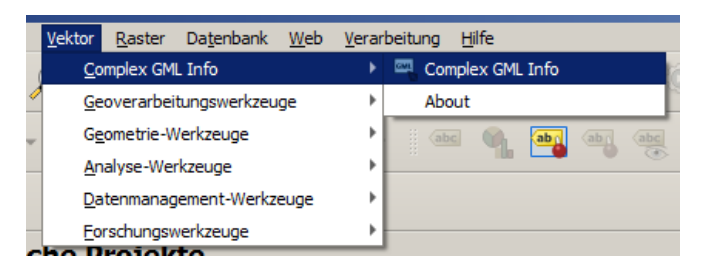

Abbildung 9, Aufruf der Erweiterungen unter QGIS 3x